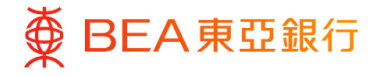

# **BEA Corporate Online**

Fund Transfers

This document is produced by The Bank of East Asia, Limited ("BEA"). It is intended to serve as a general guideline for use of our BEA Corporate Online services. While every effort has been made to ensure accuracy, BEA makes no representation or warranty, express, implied, or statutory, with respect to, and assumes no responsibility for, the accuracy, completeness, sufficiency, or usefulness of the information contained herein.

The Bank of East Asia, Limited

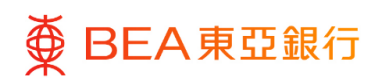

# Contents

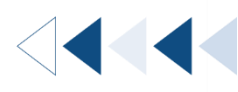

| 1.1 How to get there31.2 Own Accounts (Transfer within the Same CDC Account Number)41.3 Transfer to Registered Beneficiary Account62. Transfer to Non-designated Account93. Payment Tracking Services (Outward Payments)144. Inward Remittance Overview175. Scheduled Payment Instruction Inquiries206. Add to Favourites24 | 1. Transfer money to own accounts and registered beneficiary account | 3  |
|----------------------------------------------------------------------------------------------------|----------------------------------------------------------------------|----|
| 1.2 Own Accounts (Transfer within the Same CDC Account Number)41.3 Transfer to Registered Beneficiary Account62. Transfer to Non-designated Account93. Payment Tracking Services (Outward Payments)144. Inward Remittance Overview175. Scheduled Payment Instruction Inquiries206. Add to Favourites24                      | 1.1 How to get there                                                 | 3  |
| 1.3 Transfer to Registered Beneficiary Account62. Transfer to Non-designated Account93. Payment Tracking Services (Outward Payments)144. Inward Remittance Overview175. Scheduled Payment Instruction Inquiries206. Add to Favourites24                                                                                     | 1.2 Own Accounts (Transfer within the Same CDC Account Number)       | 4  |
| 2. Transfer to Non-designated Account93. Payment Tracking Services (Outward Payments)144. Inward Remittance Overview175. Scheduled Payment Instruction Inquiries206. Add to Favourites24                                                                                                    | 1.3 Transfer to Registered Beneficiary Account                       | 6  |
| 3. Payment Tracking Services (Outward Payments)144. Inward Remittance Overview175. Scheduled Payment Instruction Inquiries206. Add to Favourites24                                                                                                    | 2. Transfer to Non-designated Account                                | 9  |
| 4. Inward Remittance Overview175. Scheduled Payment Instruction Inquiries206. Add to Favourites24                                                                                                    | 3. Payment Tracking Services (Outward Payments)                      | 14 |
| 5. Scheduled Payment Instruction Inquiries206. Add to Favourites24                                                                                                    | 4. Inward Remittance Overview                                        | 17 |
| 6. Add to Favourites 24                                                                                                    | 5. Scheduled Payment Instruction Inquiries                           | 20 |
|                                                                                                    | 6. Add to Favourites                                                 | 24 |

# 1. Transfer money to own accounts and registered beneficiary account

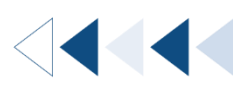

User can transfer money between user's own accounts and registered beneficiary accounts.

## 1.1 How to get there

Menu Q (i) Welcome, Last Login: 15 Nov 2022 04:42:01 PM HKT ● BEA東亞銀行 CORPORATE ONLINE Ξ Search here Accounts > Transfers Special 100% e-Statement/e-Advice 2 Loan Guarantee S Foreign Exchange Others **Current and Savings** & Account Settings HKD90.096.396.021.87 Mailbox Leave Feedback Account Summary Company Name Branch/ATM Locator (?) Help | 繁简 ENG Transfers AA ■ ● BEA東亞銀行 CORPORATE ONLINE 企業網上銀行 Welcome Last Login: 01 Aug 2023 15:08:02 HKT Search here Q To Pre-designated & Own Accounts To Non-designated Accounts Home Inquiries Special 100% Favorites Loan Guarantee

### b. Quick Search> Type "To Pre-designated & Own Accounts"; or

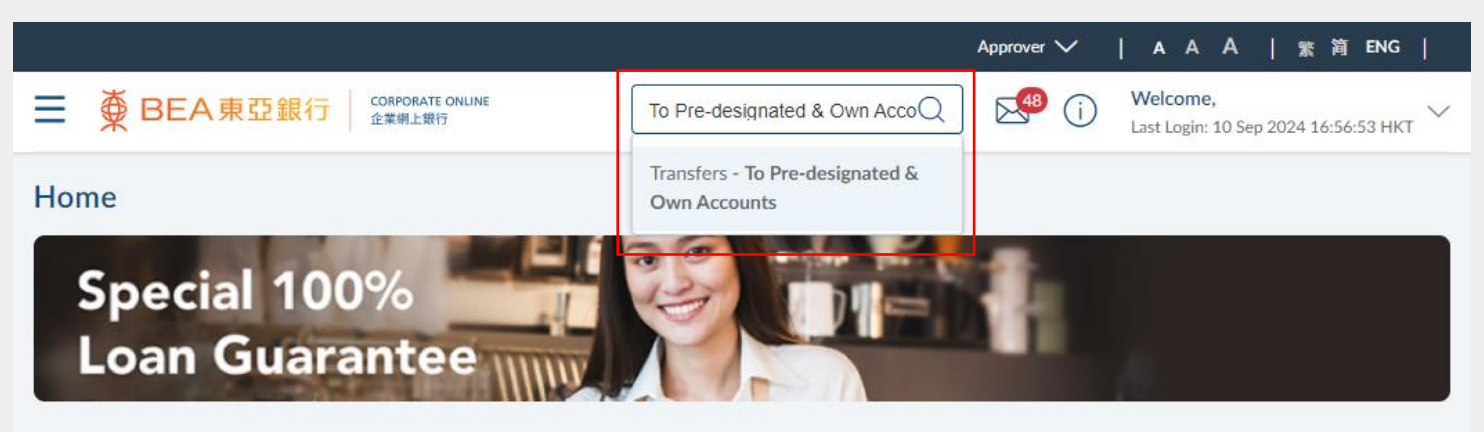

a. Menu> Transfers> To Pre-designated & Own Accounts; or

c. Main dashbard> Quick Links – Transfer to Pre-designated & Own Accounts

| Notifications                                                    | Quick Links                                                                | FX Calculator   |
|------------------------------------------------------------------|----------------------------------------------------------------------------|-----------------|
|                                                                  | <ul> <li>Iransfer to Pre-designated &amp; Own</li> <li>Accounts</li> </ul> | From Currency   |
|                                                                  | S Transfer to Non-Designated                                               | Please Select V |
|                                                                  | View e-Statements                                                          | Amount          |
|                                                                  | SX Transactions                                                            | То Сиггерси     |
| 0                                                                | FX Dashboard                                                               | Please Select V |
| No New Notifications<br>Check this section for new notifications | Time Deposit Inquiry                                                       |                 |

# **1.2 Own Accounts (Transfer within the Same BCO Account)**

User can transfer money between user's own accounts

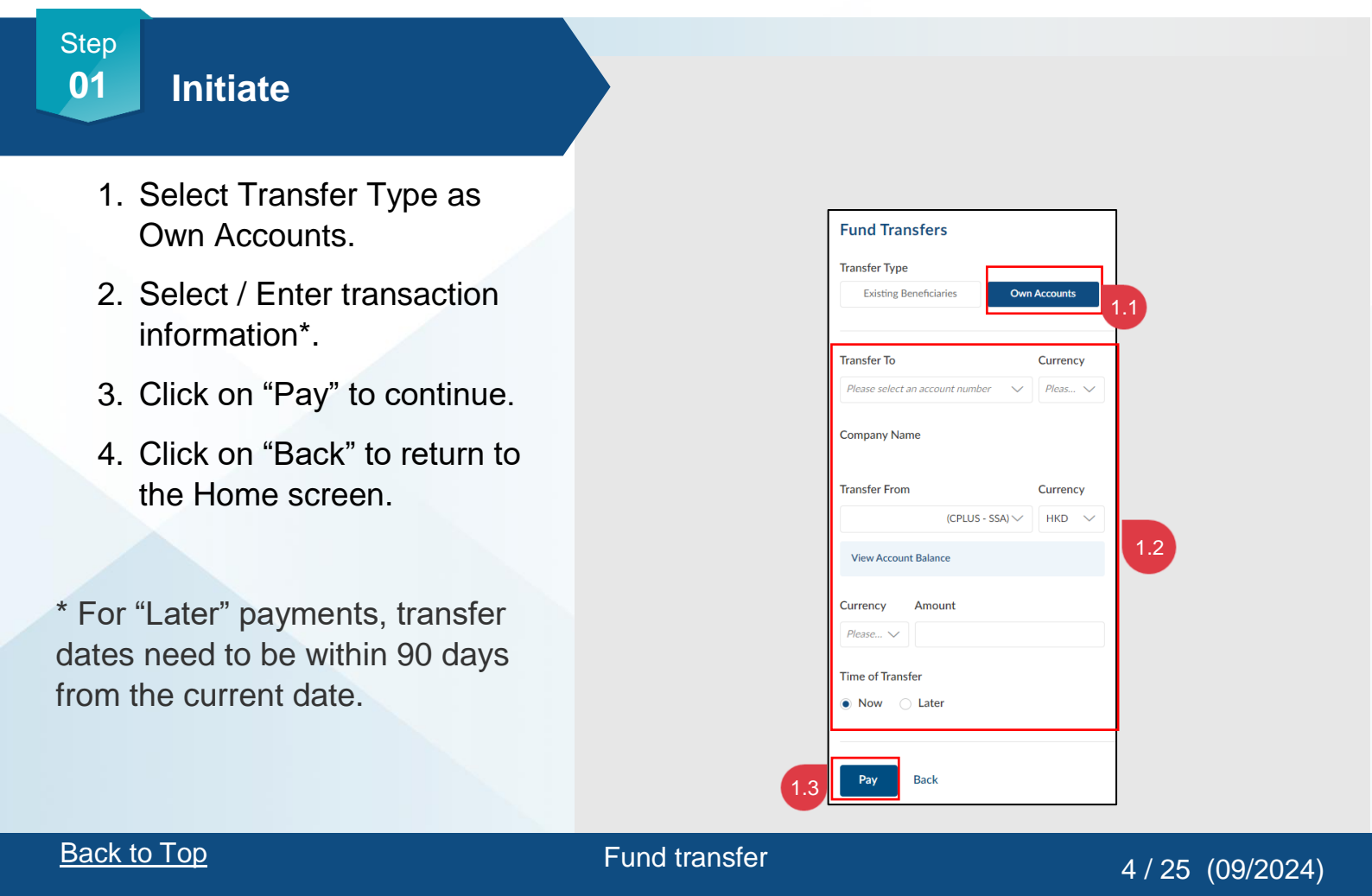

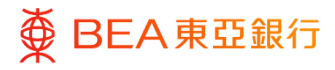

# Verify

- 1. Verify the details of the transaction.
- 2. Click on "Confirm" to continue.
- 3. Click on "Back" to edit previous details.
- 4. Click on "Cancel" to return to the dashboard.

| Transfer To - Company Name<br>Transfer To<br>15- (CPLUS - HKD CUR A/C)<br>Transfer To - Currency<br>HKD<br>Transfer From - Company Name<br>Transfer From - Company Name<br>Transfer From - Currency<br>HKD<br>Transfer From - Currency and Amount<br>HKD<br>Transaction Currency and Amount<br>HKD<br>Execution Date (HKT)<br>11 Aug 2007 | Review     You initiat          | ed a request for Transfer Money - Own Accounts Transfers. Please review the details before you proceed. |
|----------------------------------------------------------------------------------------------------|---------------------------------|----------------------------------------------------------------------------------------------------|
| Transfer To<br>015- (CPLUS - HKD CUR A/C)<br>Transfer To - Currency<br>HKD<br>Transfer From - Company Name<br>Transfer From - Currency<br>HKD<br>Transfer From - Currency and Amount<br>HKDL 100.000<br>Execution Date (HKT)<br>1 Aug 2007                                                                                                | Transfer To - Cor               | mpany Name                                                                                              |
| 015- (CPLUS - HKD CUR A/C)<br>Transfer To - Currency<br>HKD<br>Transfer From - Company Name<br>Transfer From 015 (CPLUS - SSA)<br>Transfer From - Currency<br>HKD<br>Transaction Currency and Amount<br>HKD10.000.00<br>Execution Date (HKT)<br>11 Aug 2037                                                                               | Transfer To                     |                                                                                                    |
| Transfer To - Currency<br>HKD<br>Transfer From - Company Name<br>Transfer From<br>015 (CPLUS - SSA)<br>Transfer From - Currency<br>HKD<br>Transaction Currency and Amount<br>HKD1.00.000<br>Execution Date (HKT)<br>11 Aug 2007                                                                                                    | 015-                            | (CPLUS - HKD CUR A/C)                                                                                   |
| Transfer From - Company Name<br>Transfer From<br>015 (CPLUS - SSA)<br>Transfer From - Currency<br>HKD<br>Transaction Currency and Amount<br>HKD1.000.00<br>Execution Date (HKT)<br>11 Aug 2037                                                                                                    | Transfer To - Cur<br>HKD        | rrency                                                                                                  |
| Transfer From<br>015 (CPLUS - SSA)<br>Transfer From - Currency<br>HKD<br>Transaction Currency and Amount<br>HKD1.000.00<br>Execution Date (HKT)<br>11 Aug 2037                                                                                                    | Transfer From - (               | Company Name                                                                                            |
| 015 (CPLUS - SSA)<br>Transfer From - Currency<br>HKD<br>Transaction Currency and Amount<br>HKD1.000.00<br>Execution Date (HKT)<br>11 Aug 2037                                                                                                    | Transfer From                   |                                                                                                    |
| Transfer From - Currency<br>HKD<br>Transaction Currency and Amount<br>HKD1.000.00<br>Execution Date (HKT)<br>11 Aug 2037                                                                                                    | 015                             | (CPLUS - SSA)                                                                                           |
| HKD<br>Transaction Currency and Amount<br>HKD1.000.00<br>Execution Date (HKT)<br>11 Aug 2037                                                                                                    | Transfer From - (               | Currency                                                                                                |
| Transaction Currency and Amount<br>HKD1.000.00<br>Execution Date (HKT)<br>11 Aug 2037                                                                                                    | HKD                             |                                                                                                    |
| Execution Date (HKT)<br>11 Aug 2037                                                                                                    | Transaction Curr<br>HKD1,000.00 | rency and Amount                                                                                        |
| 11 Aug 2037                                                                                                    | Execution Date                  | (HKT)                                                                                                   |
|                                                                                                    | 11 Aug 2037                     |                                                                                                    |

# Step **03**

# Successful Submission

- Transaction Reference Number will display upon successful submission of the request.
- 2. Request is then sent to Approver (if applicable) for approval or reject. For details, please refer to the Approval Workflow guide.

| Fund Transfers                                                                                   |
|--------------------------------------------------------------------------------------------------|
| Confirmation<br>Your Transfer Money - Own Accounts Transfers request has been sent for approval. |
| Transaction Reference Number<br>1611A02A6A9A                                                     |
| Status<br>Pending Approval                                                                       |
| Transfer To - Company Name                                                                       |
| Transfer To                                                                                      |
| Transfer To - Currency<br>HKD                                                                    |
| Transfer From - Company Name                                                                     |
| Transfer From                                                                                    |
| Transfer From - Currency<br>HKD                                                                  |
| Transaction Currency and Amount<br>HKD1.000.00                                                   |
| Execution Date (HKT)<br>11 Aug 2037                                                              |
| What's Next?                                                                                     |
| Go to Dashboard Add to Favorites                                                                 |

## **1.3 Transfer to Registered Beneficiary Account**

Users can transfer money to registered beneficiary accounts - BEA (HK) / BEA China / Local Payments (FPS/CHATS) / Overseas Payments (Telegraphic Transfer).

## Step 01 Initiate

- 1. Select Transfer Type as "Existing Beneficiary".
- 2. Select the "Template Name".
- 3. Select / Enter transaction information\*.
- 4. Click on "Pay" to continue.

\* For "Later" payments, the transfer dates need to be within 90 days from the current date.

(The following steps use BEA (HK) transfer as an example)

| Existing Beneficiaries                                                                                        |            | Own Accounts                                      |                    |
|----------------------------------------------------------------------------------------------------|------------|---------------------------------------------------|--------------------|
|                                                                                                    | 1          | .1                                                |                    |
| Femplate Name                                                                                                 |            |                                                   |                    |
| testing-INTERNAL                                                                                              | $\sim$     | Transfer to Non-                                  | designated Account |
| Transfer Type<br>INTERNAL                                                                                     |            | 1.2<br>Beneficiary Account N<br>CDC R******** 0** | Name               |
| Beneficiary Account<br>Number                                                                                 |            | Account Type<br>Statement Savings                 |                    |
|                                                                                                    | US - 55 A) | HKD V                                             | 1                  |
| (CPL                                                                                                    | US - 55A)  |                                                   |                    |
| (CPL<br>View Account Balance<br>Fransfer To - Currency                                                        | 05 - 554)  |                                                   |                    |
| (CPL<br>View Account Balance<br>Fransfer To - Currency<br>HKD V                                               | US - SSA)  |                                                   |                    |
| (CPL<br>View Account Balance<br>Transfer To - Currency<br>HKD<br>Currency Amount<br>Pleas                     | 05 - 55A)  |                                                   | 1.3                |
| (CPL<br>View Account Balance<br>Transfer To - Currency<br>HKD<br>Currency Amount<br>Picas<br>Fime of Transfer | 05 - 55A)  |                                                   | 1.3                |

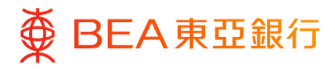

# Verify

- 1. Verify the details of the transaction.
- 2. Click on "Confirm" to continue.
- 3. Click on "Back" to edit previous details.
- 4. Click on "Cancel" to return to the dashboard.

| 0                | Review<br>You initiated a request for Transfer Money - Own Accounts Transfers. Please review the details before you proceed.         |
|------------------|----------------------------------------------------------------------------------------------------|
| Transf           | er To - Company Name                                                                                                    |
| Transf           | ier To                                                                                                    |
| Transf<br>HKD    | er To - Currency                                                                                                    |
| Transf           | er From - Company Name                                                                                                    |
| Transf           | er From                                                                                                    |
| Transf<br>HKD    | er From - Currency                                                                                                    |
| Transa<br>HKD10  | action Currency and Amount<br>0,000.00                                                                                               |
| Execut<br>10 May | tion Date (HKT)<br>/ 2038                                                                                                    |
| #Nan             | ne checking may not be conducted in the fund transfer. Please carefully verify the payee's account number and other payment details. |
|                  |                                                                                                    |

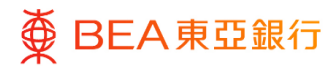

## Successful Submission

- 1. Transaction Reference Number will display upon successful submission of the request.
- The Approval / Reject flow is required to complete the request. For details, please refer to the Approval Workflow guide.

| Fund Transfers                                                                               |
|----------------------------------------------------------------------------------------------|
| Confirmation<br>Your Transfer Money - Internal Transfers request has been sent for approval. |
| Transaction Reference Number<br>16112979D1SF                                                 |
| Status<br>Pending Approval                                                                   |
| Template Name<br>testing                                                                     |
| Transfer Type<br>Internal                                                                    |
| Beneficiary Account Number                                                                   |
| Transfer To - Currency<br>HKD                                                                |
| Beneficiary Account Name                                                                     |
| Account Type<br>Statement Savings                                                            |
| Transfer From                                                                                |
| Transfer From - Currency<br>HKD                                                              |
| Company Name                                                                                 |
| Transaction Currency and Amount<br>HKD1,000.00                                               |
| Execution Date (HKT)<br>11 Aug 2037                                                          |
| What's Next?                                                                                 |
| Go to Dashboard Add to Favorites                                                             |

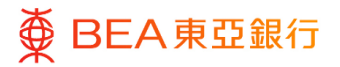

# 2. Transfer to Non-designated Account

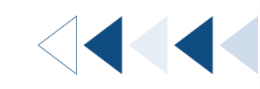

Users can make payments to non-designated accounts – BEA (HK) / BEA China / Local Payments (FPS/CHATS) / Overseas Payments (TT).

#### How to get there

a. Menu> Transfers> Transfer to Non-designated Account; or

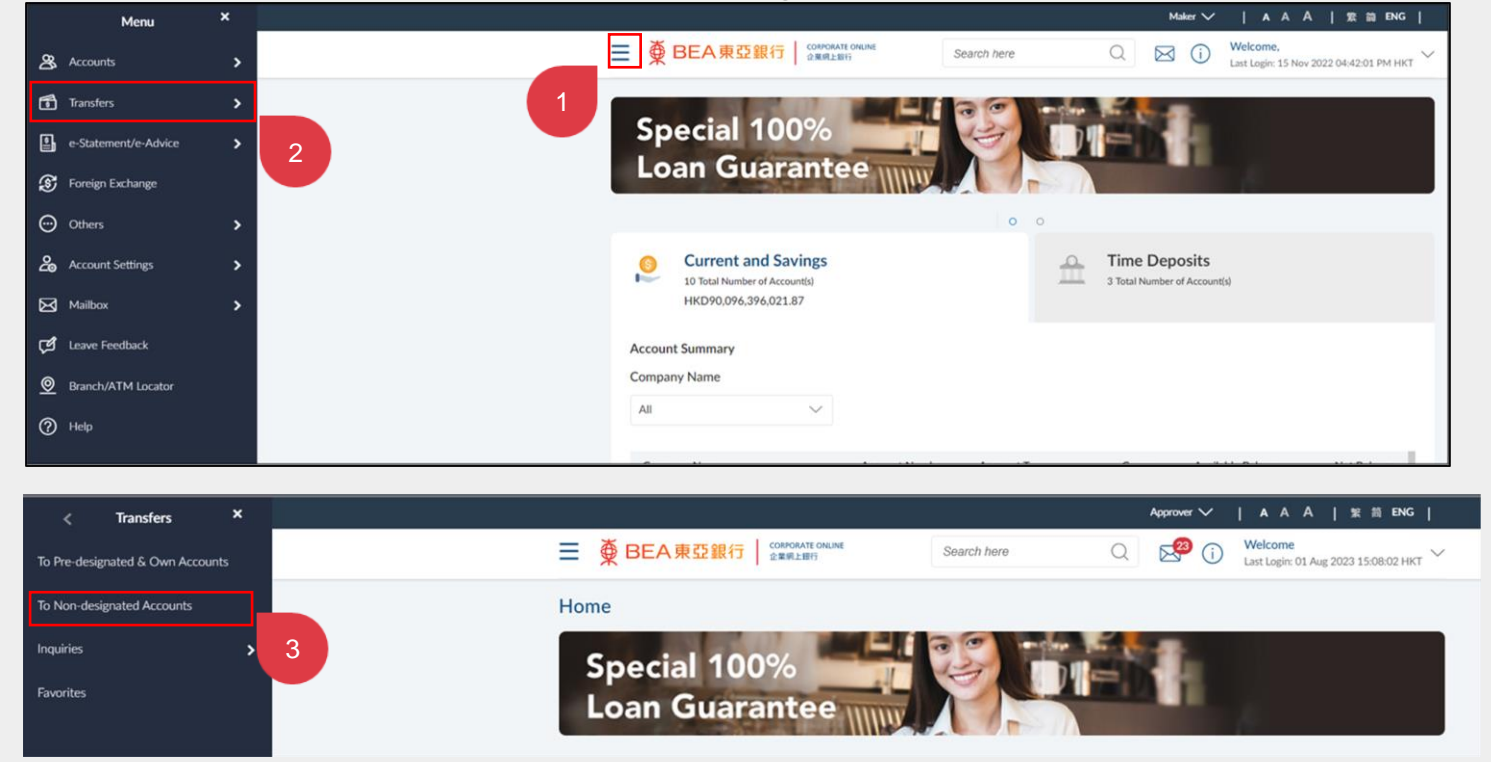

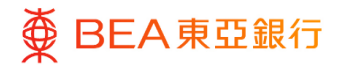

b. Quick Search> Type "Transfer to Non-designated Account"; or

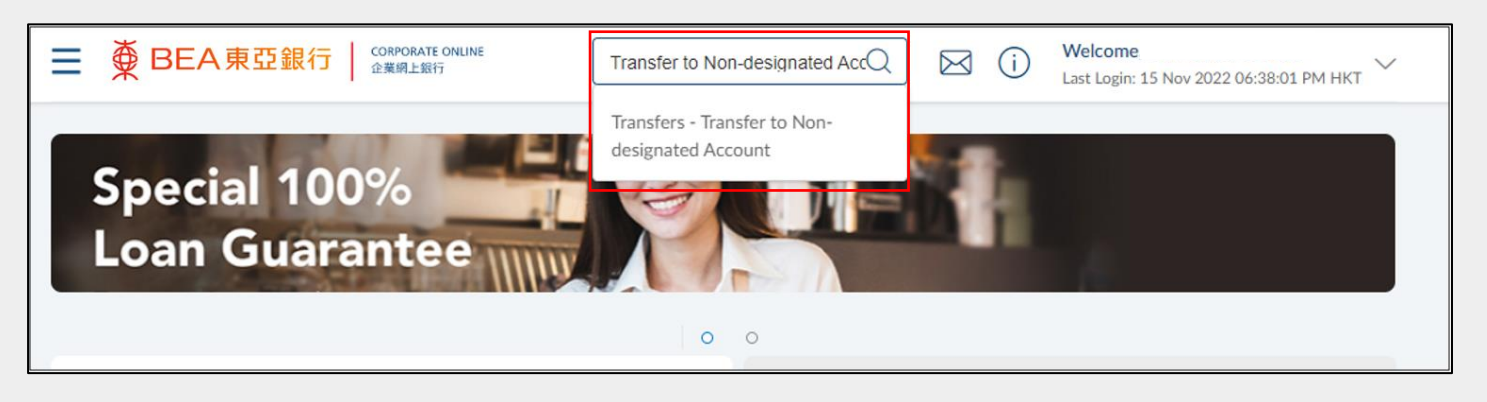

c. Quick Links - Transfer to Non-Designated Account

| Notifications                                                    | Quick Links                                                                                                    | FX Calculator                                                                                                    |
|------------------------------------------------------------------|----------------------------------------------------------------------------------------------------|----------------------------------------------------------------------------------------------------|
|                                                                  | <ul> <li>Transfer to Pre-designated &amp; Own</li> <li>Accounts</li> <li>Transfer to Non-Designated</li> <li>Account</li> </ul> | From Currency       Please Select                                                                                |
|                                                                  | View e-Statements                                                                                                    | Amount                                                                                                    |
|                                                                  | S FX Transactions                                                                                                    | To Currency                                                                                                    |
| 0                                                                | FX Dashboard                                                                                                    | Please Select V                                                                                                  |
| No New Notifications<br>Check this section for new notifications | Time Deposit Inquiry                                                                                                    |                                                                                                    |
|                                                                  |                                                                                                    | Converted Amount<br>=                                                                                            |
| View All                                                         |                                                                                                    | The rates above are for reference only and do not imply/guarantee that orders can be executed a <b>View more</b> |

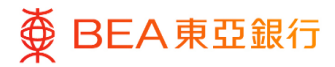

## Initiate

- Select Transfer Type as "BEA (HK)" / "Local" / "Overseas" / "BEA China".
- 2. Select / Enter transaction information\*.
- 3. Click on "Pay" to continue.

\* For "Later" payments, the transfer date needs to be within 90 days from the current date.

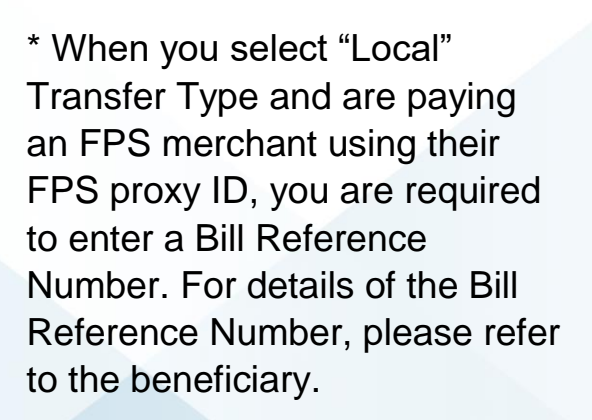

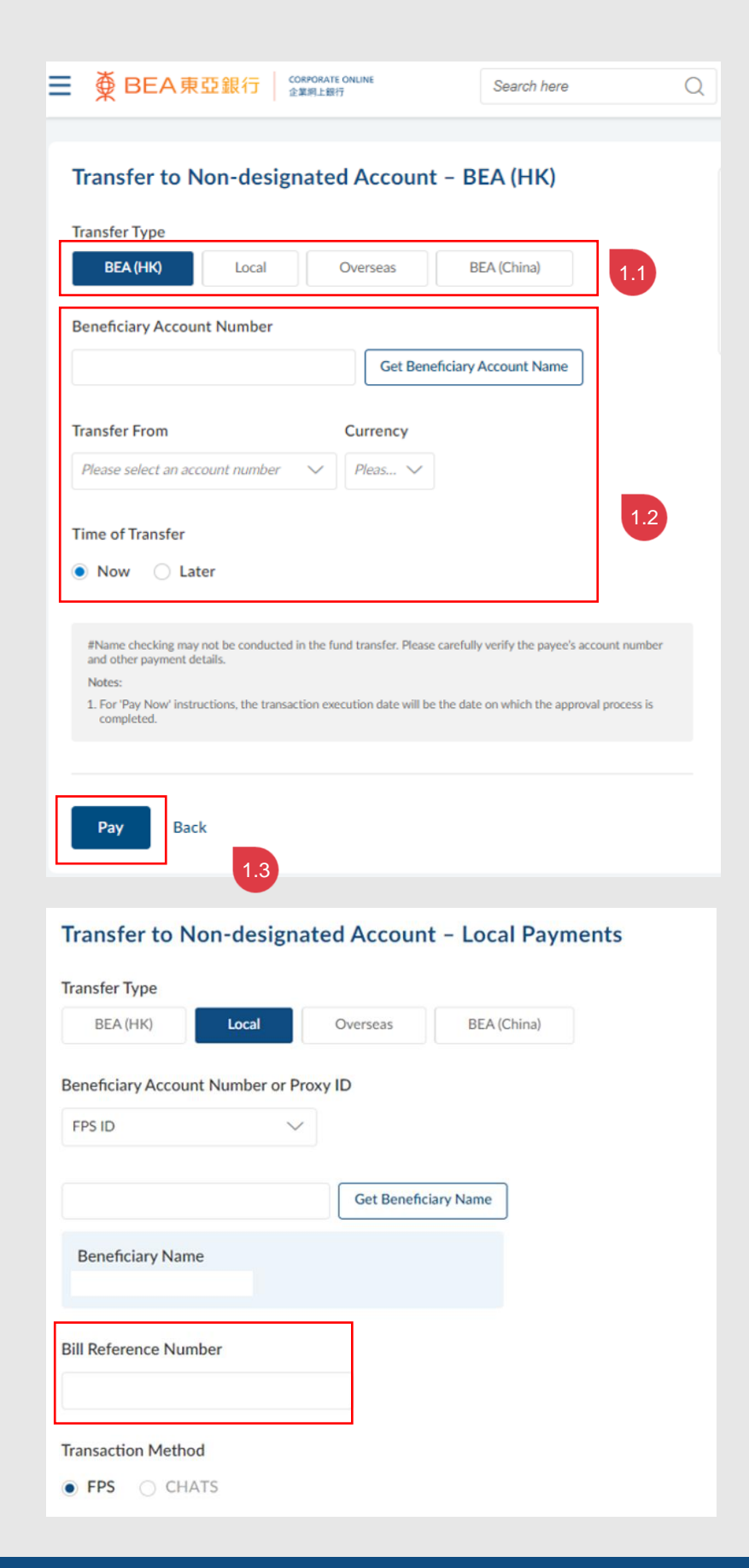

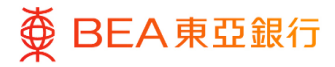

# Verify

- 1. Verify the details of the transaction.
- 2. Click on "Confirm" to continue.
- 3. Click on "Back" to edit previous details.
- 4. Click on "Cancel" to return to the dashboard.

| Transfer to Non-designated Account – Internal Transfer                                                                                        |
|----------------------------------------------------------------------------------------------------|
| Review     You initiated a request for Transfer to Non-designated Account - Internal Transfers. Please review the details before you proceed. |
| Transfer Type<br>Internal                                                                                                    |
| Beneficiary Account Number                                                                                                    |
| Beneficiary Account Name<br>CDC R******** 0**                                                                                                 |
| Account Type<br>Current                                                                                                    |
| Transfer To – Currency<br>HKD                                                                                                    |
| Company Name                                                                                                    |
| Transfer From                                                                                                    |
| Transfer From - Currency<br>HKD                                                                                                    |
| Transaction Currency and Amount<br>HKD1,000.00                                                                                                |
| Execution Date (HKT)<br>11 Aug 2037                                                                                                    |
| Confirm Cancel Back                                                                                                    |

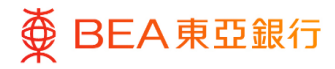

# Successful Submission

- 1. Transaction Reference Number will display upon successful submission of the request.
- 2. The Approval / Reject flow is required to complete the request. For details, please refer to the Approval Workflow guide.

| Transfer to Non-designated Account – Internal Transfers                                                           |
|----------------------------------------------------------------------------------------------------|
| Confirmation     Your Transfer to Non-designated Account – Internal Transfers request has been sent for approval. |
| Transaction Reference Number<br>1611888509D7                                                                      |
| Status<br>Pending Approval                                                                                        |
| Transfer Type<br>Internal                                                                                         |
| Beneficiary Account Number                                                                                        |
| Beneficiary Account Name<br>CDC R******* 0**                                                                      |
| Account Type<br>Current                                                                                           |
| Transfer To - Currency<br>HKD                                                                                     |
| Company Name                                                                                                    |
| Transfer From                                                                                                    |
| Transfer From - Currency<br>HKD                                                                                   |
| Transaction Currency and Amount<br>HKD1.000.00                                                                    |
| Execution Date (HKT)<br>11 Aug 2037                                                                               |
| What's Next?                                                                                                    |
| Go to Dashboard Add to Favorites                                                                                  |

# 3. Payment Tracking Services (Outward Payments)

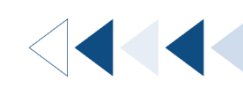

Users can view the status and progress of an outward payment including Local CHATS and oversea TT.

#### How to get there

a. Menu > Transfer > Inquiries > Payment Tracking Services; or

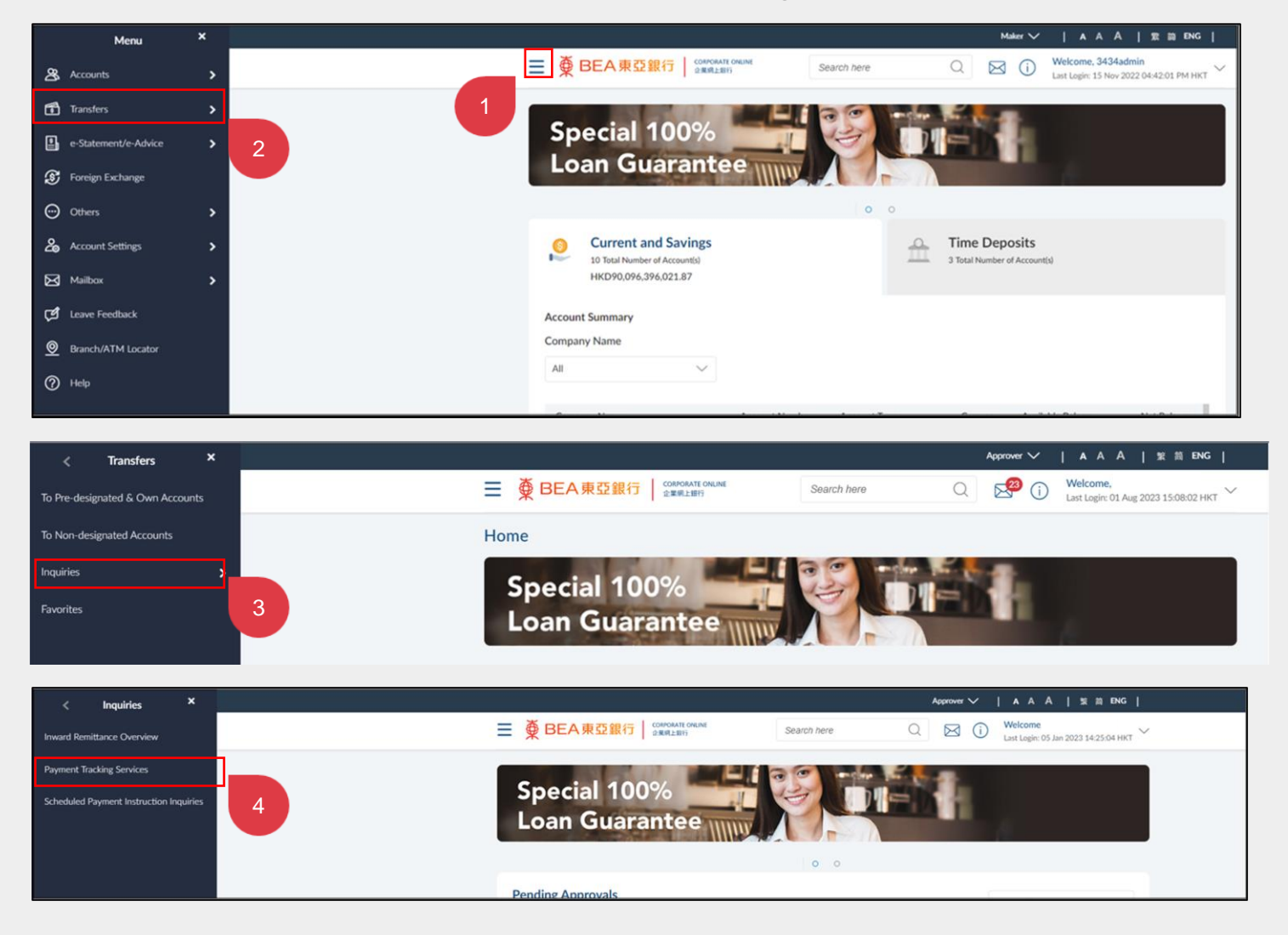

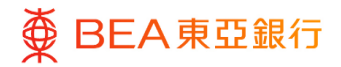

#### b. Quick Search > Type 'Payment Tracking Services'

|                                   | Approver ✓   A A A   繁简 ENG                                                    |
|-----------------------------------|--------------------------------------------------------------------------------|
| ■ BEA東亞銀行 CORPORATE ONLINE 企業網上銀行 | payment tracking servicel Q Welcome,<br>Last Login: 06 Jan 2023 14:59:05 HKT V |
| Special 100%<br>Loan Guarantee    | Inquiries - Payment Tracking<br>Services                                       |

Step 01

# Select the Account

- 1. Select the Account Number.
- 2. Enter / Select the search criteria. \* (optional)
- 3. Click on "Search" to display the payment summary grid.

\* User may search records up to past 124 days from today

| Reference Num                                                                                                    | ber                                                                                                    |                                                                                                    | Account N                      | lumber                                                                                                    |             |                                        |                      |                                             |                                                                                                    |                                                |
|----------------------------------------------------------------------------------------------------|----------------------------------------------------------------------------------------------------|----------------------------------------------------------------------------------------------------|--------------------------------|----------------------------------------------------------------------------------------------------|-------------|----------------------------------------|----------------------|---------------------------------------------|----------------------------------------------------------------------------------------------------|------------------------------------------------|
| Reference Num                                                                                                    | ber                                                                                                    |                                                                                                    | Please sel                     | ect an account n                                                                                                    | umber       | $\sim$                                 |                      |                                             |                                                                                                    |                                                |
| Transaction Cur                                                                                                    | rency                                                                                                    |                                                                                                    | From Date                      | 1                                                                                                    | o Date      |                                        |                      |                                             |                                                                                                    |                                                |
| HKD                                                                                                    |                                                                                                    | $\sim$                                                                                                    | dd/mm/y                        | v 🛱                                                                                                    | dd/mm/yy    | Ë                                      |                      |                                             |                                                                                                    |                                                |
| From Amount                                                                                                    |                                                                                                    |                                                                                                    | To Amoun                       | t                                                                                                    |             |                                        |                      |                                             |                                                                                                    |                                                |
| From Amount                                                                                                    |                                                                                                    |                                                                                                    | To Amour                       | it                                                                                                    |             |                                        |                      |                                             |                                                                                                    |                                                |
| Notes:<br>1. This page displa                                                                                                    | ays outward transactio                                                                                             | ons via TT and C                                                                                                    | HATS submitted th              | rough BEA Corpor                                                                                                    | ite Online. |                                        |                      |                                             |                                                                                                    |                                                |
| Notes:<br>1. This page displa<br>Execution Date<br>20 Aug 2037                                                                                                    | nys outward transaction<br>Reference No<br>25114D1D8                                                               | uns via TT and C<br>umber<br>A07                                                                                                    | HATS submitted th              | Payment Type<br>CHATS                                                                                                 | te Online.  | on Currency<br>HKD                     | Amo                  | punt<br>402.02                              | Status at BEA<br>• Under Proce                                                                                                    | essin                                          |
| Notes:<br>1. This page displa<br>Execution Date<br>20 Aug 2037<br>20 Aug 2037                                                                                                  | Reference Nt<br>25114D1D8<br>2511F7E080                                                                            | unber<br>A07                                                                                                    | HATS submitted th              | Payment Type<br>CHATS<br>Outward<br>Remmittance                                                                       | ete Online. | on Currency<br>HKD<br>HKD              | Amo                  | ount<br>402.02<br>400.01                    | Status at BEA<br>• Under Proce<br>• Under Proce                                                                                      | essin;                                         |
| Notes:<br>1. This page displa<br>Execution Date<br>20 Aug 2037<br>20 Aug 2037<br>16 Jul 2037                                                                                   | Reference No<br>25114D1D8<br>2511F7E08C<br>27109DC67                                                               | umber<br>A07<br>49F                                                                                                    | HATS submitted th              | Payment Type<br>CHATS<br>Outward<br>Remmittance<br>CHATS                                                              | ite Online. | on Currency<br>HKD<br>HKD<br>HKD       | Amo<br>2<br>7        | punt<br>402.02<br>400.01<br>789.00          | Status at BEA<br>• Under Proce<br>• Under Proce<br>• Under Proce                                                                     | essin<br>essin                                 |
| Notes:<br>1. This page displa<br>Execution Date<br>20 Aug 2037<br>20 Aug 2037<br>16 Jul 2037<br>14 Jul 2037                                                                    | Reference Ni           25114D108           2511F7E080           27109DC67           2610CF6E20                     | Jimber<br>A07<br>A9F<br>165                                                                                                    | HATS submitted the Beneficiary | Payment Type<br>CHATS<br>Outward<br>Remmittance<br>CHATS<br>Outward<br>Remmittance                                    | ite Online. | on Currency<br>HKD<br>HKD<br>HKD       | Ama<br>2<br>7        | bunt<br>402.02<br>400.01<br>789.00<br>10.00 | Status at BEA<br>• Under Proce<br>• Under Proce<br>• Under Proce<br>• Under Proce                                                    | essin<br>essin<br>essin                        |
| Notes:         1. This page displa           1. This page displa         20           20 Aug 2037         20           16 Jul 2037         14           14 Jul 2037         14 | Reference Nr           25114D1D8           25117E08C           27109DC67           2610CF6E2C           21106C62CC | Inno via TT and C<br>Inno via TT and C<br>Inno via TT | HATS submitted th              | Payment Type<br>CHATS<br>CHATS<br>CHATS<br>CHATS<br>CHATS<br>Outward<br>Remmittance<br>Remmittance                    | te Online.  | n Currency<br>HKD<br>HKD<br>HKD<br>HKD | Ame<br>4<br>7<br>3.0 | bunt<br>402.02<br>789.00<br>10.00           | Status at BEA<br>• Under Proce<br>• Under Proce<br>• Under Proce<br>• Under Proce<br>• Under Proce<br>• Under Proce                  | essin;<br>essin;<br>essin;<br>essin;           |
| Notes:<br>1. This page displa<br>Execution Date<br>20 Aug 2037<br>20 Aug 2037<br>14 Jul 2037<br>14 Jul 2037<br>14 Jul 2037                                                     | Reference Nu<br>25114D1D8<br>25117E00C67<br>27109DC67<br>2610CF62C<br>21106C62C                                    | Imber<br>A07<br>A9F<br>2DF<br>182                                                                                                    | HATS submitted the Beneficiary | Payment Type<br>CHATS<br>CHATS<br>Outward<br>Remmittance<br>CHATS<br>Outward<br>Remmittance<br>Outward<br>Remmittance | ite Online. | HKD<br>HKD<br>HKD<br>HKD<br>HKD<br>HKD | Ame<br>2<br>7<br>3.0 | 400.01<br>10.00<br>10.00<br>000.00          | Status at BEA<br>• Under Proce<br>• Under Proce<br>• Under Proce<br>• Under Proce<br>• Under Proce<br>• Under Proce<br>• Under Proce | essin;<br>essin;<br>essin;<br>essin;<br>essin; |

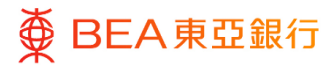

# Payment Timeline

- You can enter reference number (case sensitive) or select the account number
- 2. User may select currency or date range to search best matched result.
- Click on the reference of the payment number, then "Payment Tracking" to display the current payment timeline.

| Reference Number                                                                                                    |                                                                        | Account Number                                                                                                    |                                             |                                |              |                  |
|----------------------------------------------------------------------------------------------------|------------------------------------------------------------------------|----------------------------------------------------------------------------------------------------|---------------------------------------------|--------------------------------|--------------|------------------|
| Reference Number                                                                                                    |                                                                        | L                                                                                                    |                                             | $\sim$                         |              |                  |
| Transaction Currency                                                                                                    |                                                                        | From Date                                                                                                    | To Date                                     |                                |              |                  |
| USD                                                                                                    | $\sim$                                                                 | dd/mm/yy 💾                                                                                                    | dd/mm/yy                                    | <b>=</b>                       |              |                  |
| From Amount                                                                                                    |                                                                        | To Amount                                                                                                    |                                             |                                |              |                  |
| From Amount                                                                                                    |                                                                        | To Amount                                                                                                    |                                             |                                |              |                  |
|                                                                                                    |                                                                        |                                                                                                    |                                             |                                |              |                  |
| Search                                                                                                    |                                                                        |                                                                                                    |                                             |                                |              |                  |
| Execution Date Ref                                                                                                    | erence Number                                                          | Beneficiary                                                                                                    | Payment Type                                | Currency                       | Amount       | Status at BEA    |
| 21 Oct 2037 18                                                                                                    | 01D7019518                                                             |                                                                                                    | CHATS                                       | USD                            | 87,654.00    | Under Process    |
| 21 Oct 2037 18                                                                                                    | 01D95EF361                                                             |                                                                                                    | CHATS                                       | USD                            | 2,000,001.00 | Under Process    |
| 15 Oct 2037 18                                                                                                    | 0112EDCA3E                                                             |                                                                                                    | Outward                                     | USD                            | 1,000,00     | Under Process    |
| 18                                                                                                    | - TELO CHUT                                                            |                                                                                                    | Remmittance                                 | 050                            | 1,000.00     | - Ghuer Processi |
| 15 Oct 2037 18                                                                                                    | 01BC6A0BD1                                                             |                                                                                                    | Outward<br>Remmittance                      | USD                            | 1,000.00     | Under Processi   |
| 15 Oct 2037                                                                                                    | 01781A89D2                                                             |                                                                                                    | Outward<br>Remmittance                      | USD                            | 1,000.00     | Payment Sent     |
|                                                                                                    |                                                                        |                                                                                                    |                                             |                                |              |                  |
| Payment Tracker                                                                                                    |                                                                        |                                                                                                    |                                             |                                |              |                  |
| You are viewing details of                                                                                                    | of transaction numbe                                                   | er 1801781A89D2                                                                                                    |                                             |                                |              |                  |
| Status                                                                                                    |                                                                        |                                                                                                    |                                             |                                |              |                  |
| Current Status                                                                                                    |                                                                        | As of                                                                                                    | 4                                           |                                | P            | ayment Tracking  |
|                                                                                                    |                                                                        |                                                                                                    |                                             |                                |              |                  |
| Recipient Details                                                                                                    |                                                                        |                                                                                                    |                                             |                                |              |                  |
| Beneficiary Account Nar                                                                                                    | ne Beneficia                                                           | ary Account Number                                                                                                    |                                             |                                |              |                  |
|                                                                                                    |                                                                        |                                                                                                    |                                             |                                |              |                  |
| Transaction Details                                                                                                    |                                                                        |                                                                                                    |                                             |                                |              |                  |
| Reference Number                                                                                                    | Payment                                                                | Туре                                                                                                    |                                             |                                |              |                  |
| 1801781A89D2                                                                                                    | Outward F                                                              | Remmittance                                                                                                    |                                             |                                |              |                  |
| Execution Date                                                                                                    | Transfer                                                               | Amount                                                                                                    |                                             |                                |              |                  |
| 15 Oct 2037                                                                                                    | USD1,000                                                               | 1.00                                                                                                    |                                             |                                |              |                  |
| Initiated Date                                                                                                    | Note                                                                   |                                                                                                    |                                             |                                |              |                  |
| 10 341 2023                                                                                                    |                                                                        |                                                                                                    |                                             |                                |              |                  |
|                                                                                                    | 32EEWE                                                                 |                                                                                                    |                                             |                                |              |                  |
| Exchange rate                                                                                                    | 32EEWE                                                                 |                                                                                                    |                                             |                                |              |                  |
| Exchange rate                                                                                                    | 32EEWE                                                                 |                                                                                                    |                                             |                                |              |                  |
| Exchange rate<br><br>Remitter Details                                                                                                    | 32EEWE                                                                 |                                                                                                    |                                             |                                |              |                  |
| Exchange rate Remitter Details Remitter Account Numb                                                                                                    | 32EEWE<br>er Remitter                                                  | Bank                                                                                                    |                                             |                                |              |                  |
| Exchange rate Remitter Details Remitter Account Numb 015-521-68-01847-4 (CPLU                                                                                                    | 32EEWE<br>er Remitter<br>JS - SSA) The Bank                            | Bank<br>of East Asia Limited                                                                                                    |                                             |                                |              |                  |
| Exchange rate Remitter Details Remitter Account Numb 015-521-68-01847-4 (CPLL Payment Tracker                                                                                                    | 32EEWE<br>er Remitter<br>JS - SSA) The Bank                            | Bank<br>of East Asia Limited                                                                                                    |                                             |                                |              |                  |
| Exchange rate Remitter Details Remitter Account Numb 015-521-68-01847-4 (CPLU Payment Tracker                                                                                                    | 32EEWE er Remitter JS - SSA) The Bank                                  | Bank<br>of East Asia Limited                                                                                                    |                                             |                                |              |                  |
| Exchange rate Remitter Details Remitter Account Numb 015-521-68-01847-4 (CPLI Payment Tracker You are viewing details of Status                                                                                                    | 32EEWE er Remitter US - SSA) The Bank of transaction numb              | Bank<br>of East Asia Limited<br>er 1801781A89D2                                                                                                    |                                             |                                |              |                  |
| Exchange rate                                                                                                    | 32EEWE<br>er Remitter<br>IS - SSA) The Bank                            | Bank<br>of East Asia Limited<br>er 1801781A89D2                                                                                                    |                                             |                                |              |                  |
| Exchange rate Remitter Details Remitter Account Numb 015-521-68-01847-4 (CPUL Payment Tracker You are viewing details of Status Current Status Payment Sent                                                                                               | 32EEWE<br>er Remitter<br>IS - SSA) The Bank                            | Bank<br>of East Asia Limited<br>er 1801781A89D2<br>As of<br>0.1 Feb 2023 12:00:00 A                                                                               | м                                           |                                |              | Payment Tracking |
| Exchange rate Remitter Details Remitter Account Numb 015-521-68-01847-4 (CPUL Payment Tracker You are viewing details of Status Current Status Payment Sent                                                                                               | 32EEWE<br>er Remitter<br>JS - SSA) The Bank<br>of transaction numb     | Bank<br>of East Asia Limited<br>er 1801781A89D2<br>As of<br>01 Feb 2023 12:00:00 A                                                                                | м                                           |                                |              | Payment Tracking |
| Exchange rate Remitter Details Remitter Account Numb 015-521-68-01847-4 (CPLI Payment Tracker You are viewing details of Status Current Status Payment Sent                                                                                               | 32EEWE<br>er Remitter<br>JS - SSA) The Bank                            | Bank<br>of East Asia Limited<br>er 1801781A89D2<br>As of<br>01 Feb 2023 12:00:00 A                                                                                | м                                           | 3)                             |              | Payment Tracking |
| Exchange rate Remitter Details Remitter Account Numb 015-521-68-01847-4 (CPLI Payment Tracker You are viewing details of Status Current Status Payment Sent                                                                                               | 32EEWE<br>er Remitter<br>IS - SSA) The Bank<br>of transaction numb     | Bank<br>of East Asia Limited<br>er 1801781A89D2<br>As of<br>01 Feb 2023 12:00:00 A                                                                                | M                                           | 3<br>                          |              | Payment Tracking |
| Exchange rate T Remitter Details Remitter Account Numb 015-521-68-01847-4 (CPLU Payment Tracker You are viewing details of Status Current Status Payment Sent Remitter Bank                                                                               | 32EEWE<br>er Remitter<br>IS - SSA) The Bank<br>of transaction numb     | Bank<br>of East Asia Limited<br>er 1801781A89D2<br>As of<br>01 Feb 2023 12:00:00 A                                                                                | M<br>Benefician                             | 3<br>y Bank                    | Complete     | Payment Tracking |
| Exchange rate  Remitter Details  Remitter Account Numb 015-521-68-01847-4 (CPLU  Payment Tracker You are viewing details of Status  Current Status Payment Sent  Current Status Payment Sent  The Bank of East Ac The Bank of East Ac The Current Sent Ac | 32EEWE er Remitter JS - SSA) The Bank of transaction numb              | Bank<br>of East Asia Limited<br>er 1801781A89D2<br>As of<br>01 Feb 2023 12:00:00 A<br>events<br>rmediary Bank<br>TESTING BIC 5<br>DEEB0004                        | M<br>Beneficiary<br>TSP TESTIN<br>TSP DBEB0 | 3<br>/ Bank<br>IG BIC 5<br>J04 | Complete     | Payment Tracking |
| Exchange rate T Remitter Details Remitter Account Numb O15-521-68-01847-4 (CPLU Payment Tracker You are viewing details of Status Current Status Payment Sent Remitter Bank The Bank of East Ac BEASHKHH Completed                                        | 32EEWE er Remitter IS - SSA) The Bank of transaction numb itia TSP Com | Bank<br>of East Asia Limited<br>er 1801781A89D2<br>As of<br>01 Feb 2023 12:00:00 A<br>events<br>rrmediary Bank<br>TESTING BIC 5<br>DBEB0004<br>upleted<br>to 2002 | M<br>Beneficiary<br>TSP TESTIN<br>TSPDBEBO  | 3<br>7 Bank<br>IG BIC 5<br>204 | Complete     | Payment Tracking |

16 / 25 (09/2024)

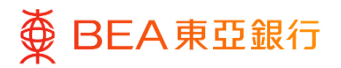

# 4. Inward Remittance Overview

Users can view the details of their inward remittances.

How to get there

a. Menu> Transfers> Inquiries> Inward Remittance Overview; or

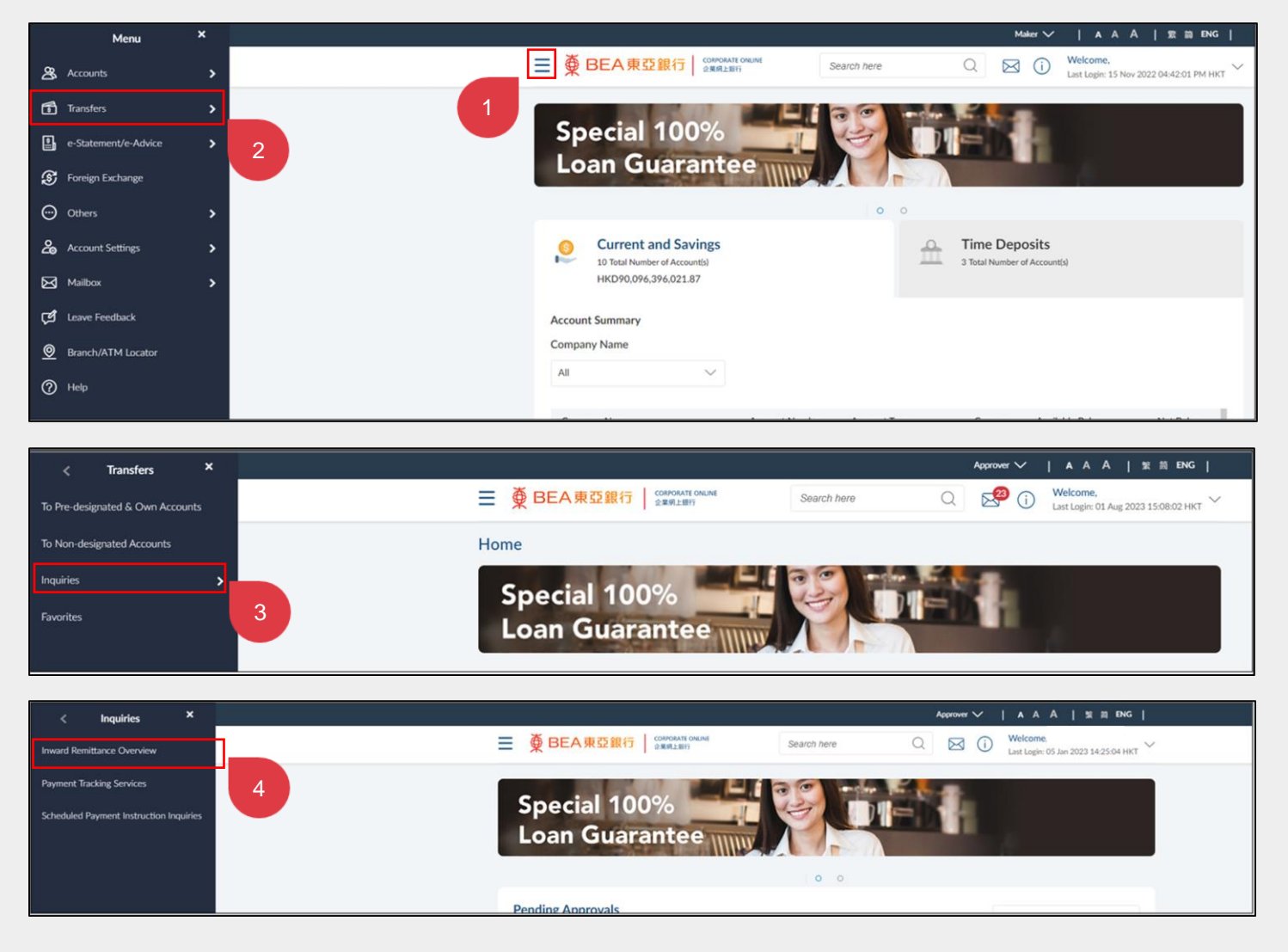

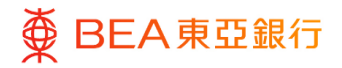

b. Quick Search> Type "Inward Remittance Overview";

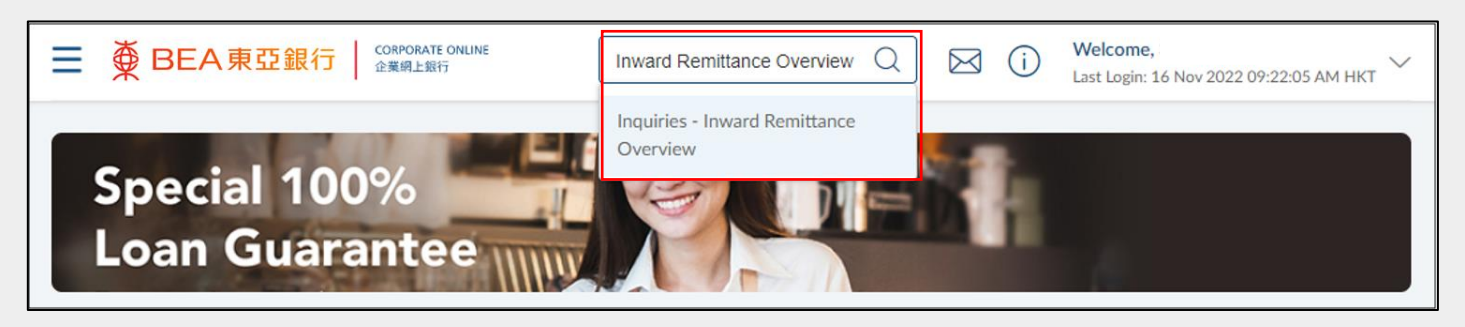

# Step **01**

## Select the Account Number

- 1. Select the Account Number.
- 2. Enter / Select the search criteria. \*
- 3. Click on "Search" to display the inward remittance details grid.
- 4. Select the Reference Number grid link to continue.

\* The duration between the From Date and To Date must be within 60 days.

| Account Number                                                          |                                               |                                     |                                                                  |                |               |                      |
|-------------------------------------------------------------------------|-----------------------------------------------|-------------------------------------|------------------------------------------------------------------|----------------|---------------|----------------------|
|                                                                         |                                               | <u> </u>                            | 1                                                                |                |               |                      |
| rom Date                                                                |                                               |                                     | To Date                                                          |                |               |                      |
|                                                                         | Ë                                             |                                     |                                                                  | Ë              |               |                      |
| rom Amount                                                              |                                               |                                     | To Amount                                                        |                |               |                      |
| 1                                                                       |                                               |                                     | 5000                                                             |                |               |                      |
|                                                                         |                                               |                                     |                                                                  |                |               |                      |
| ransaction Type                                                         |                                               |                                     | Credit Currency                                                  |                |               |                      |
| Transaction Type Please Select                                          | ~                                             |                                     | Credit Currency Please Select                                    | ~              |               |                      |
| Transaction Type Please Select Search Rese                              | t Back                                        | 3                                   | Credit Currency Please Select                                    | ~              |               |                      |
| Transaction Type Please Select Search Rese Transaction Date             | t Back 1.<br>Reference Number                 | .3<br>Credit Currency               | Credit Currency<br>Please Select<br>Credit Amount                | Credit Account | Remitter Name | Trar                 |
| Transaction Type Please Select Search Rese Transaction Date 05 Aug 2037 | t Back L<br>Reference Number<br>TT70805003-00 | .3<br>Credit Currency<br>HKD<br>1.4 | Credit Currency<br>Please Select<br>Credit Amount<br>HKD1.222.00 | Credit Account | Remitter Name | Trar                 |
| Transaction Type Please Select Search Rese Transaction Date 05 Aug 2037 | t Back L<br>Reference Number<br>TT70805003-00 | .3<br>Credit Currency<br>HKD<br>1.4 | Credit Currency Please Select Credit Amount HKD1.222.00 Page     | Credit Account | Remitter Name | Trar<br>Ren<br>1 > X |

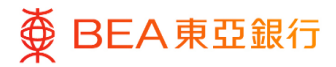

## Download Details

- 1. Inward remittance details will be displayed.
- Click on "Download Details" to save the payment details to your local drive.

#### Inward Remittance Overview

**Receiver Details** 

Credit Account Number

Credit Account Name

#### **Transaction Details**

Reference Number TT70805003-00

Credited On 05 Aug 2037

Credit Amount HKD1,222.00

#### **Remitter Details**

Remitter Name

Bank Details ABN AMRO BK NV AMSTERDAM

Status Success

Back to Search

Download Details  $\smallsetminus$ 

# **5. Scheduled Payment Instruction Inquiries**

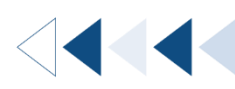

Users can inquire about their scheduled payment instructions which are already approved and waiting to be executed. Users can cancel their instructions before the execution date.

#### How to get there

a. Menu> Transfers> Inquiries> Scheduled Payment Instruction Inquiries; or

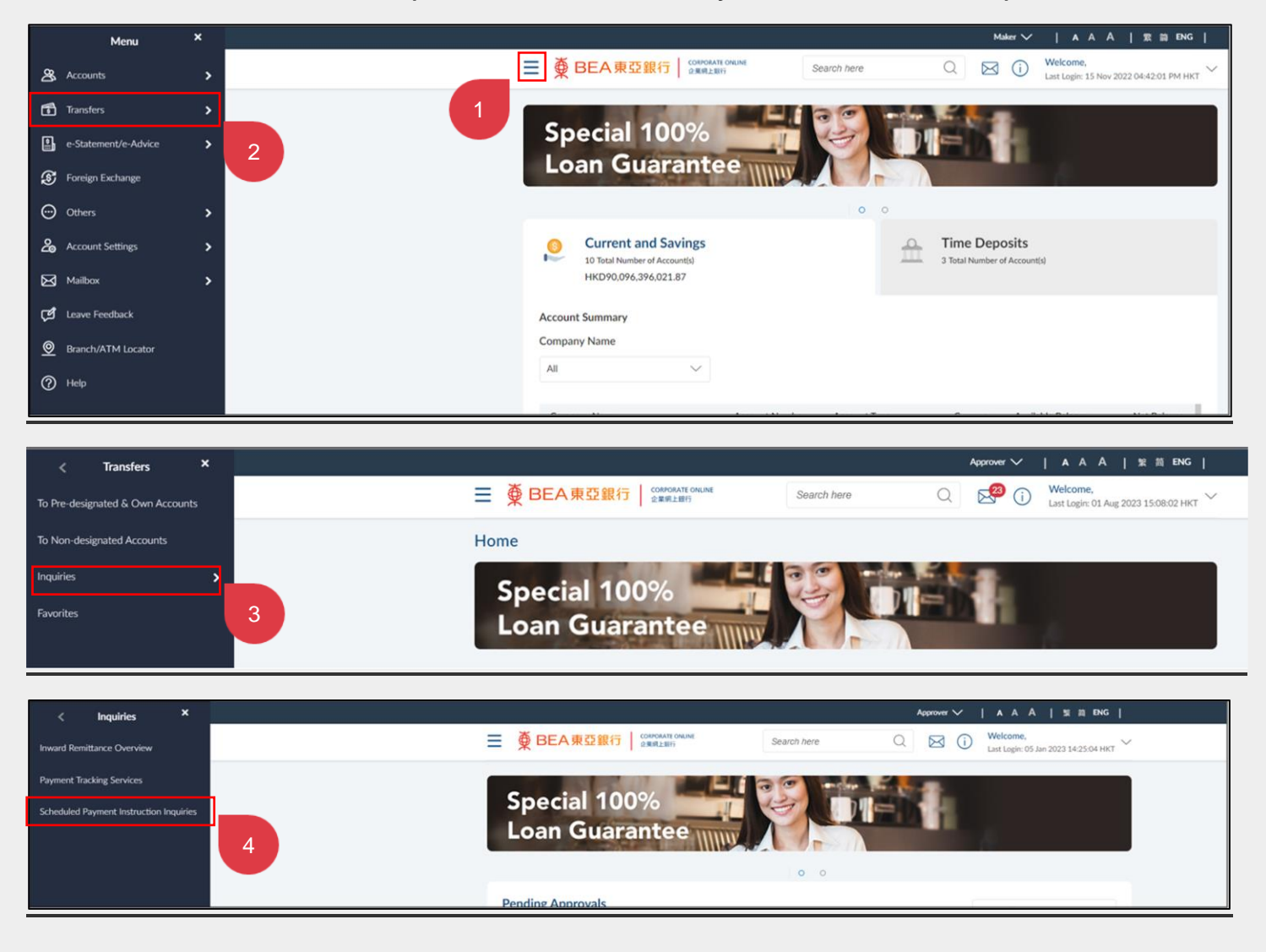

b. Quick Search> Type "Scheduled Payment Instruction Inquiries"

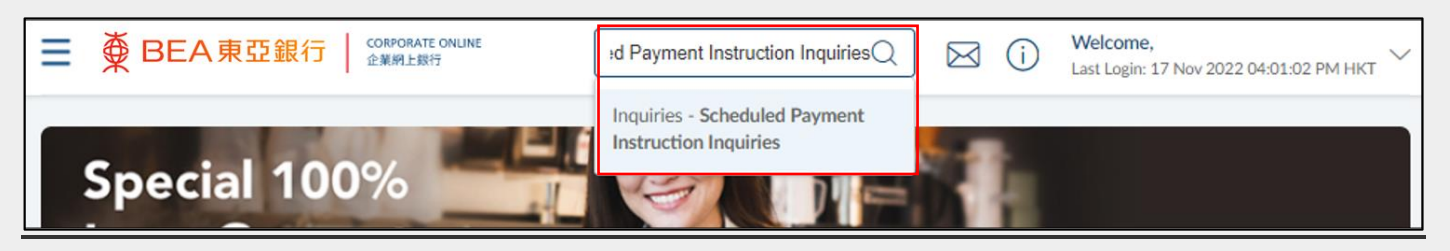

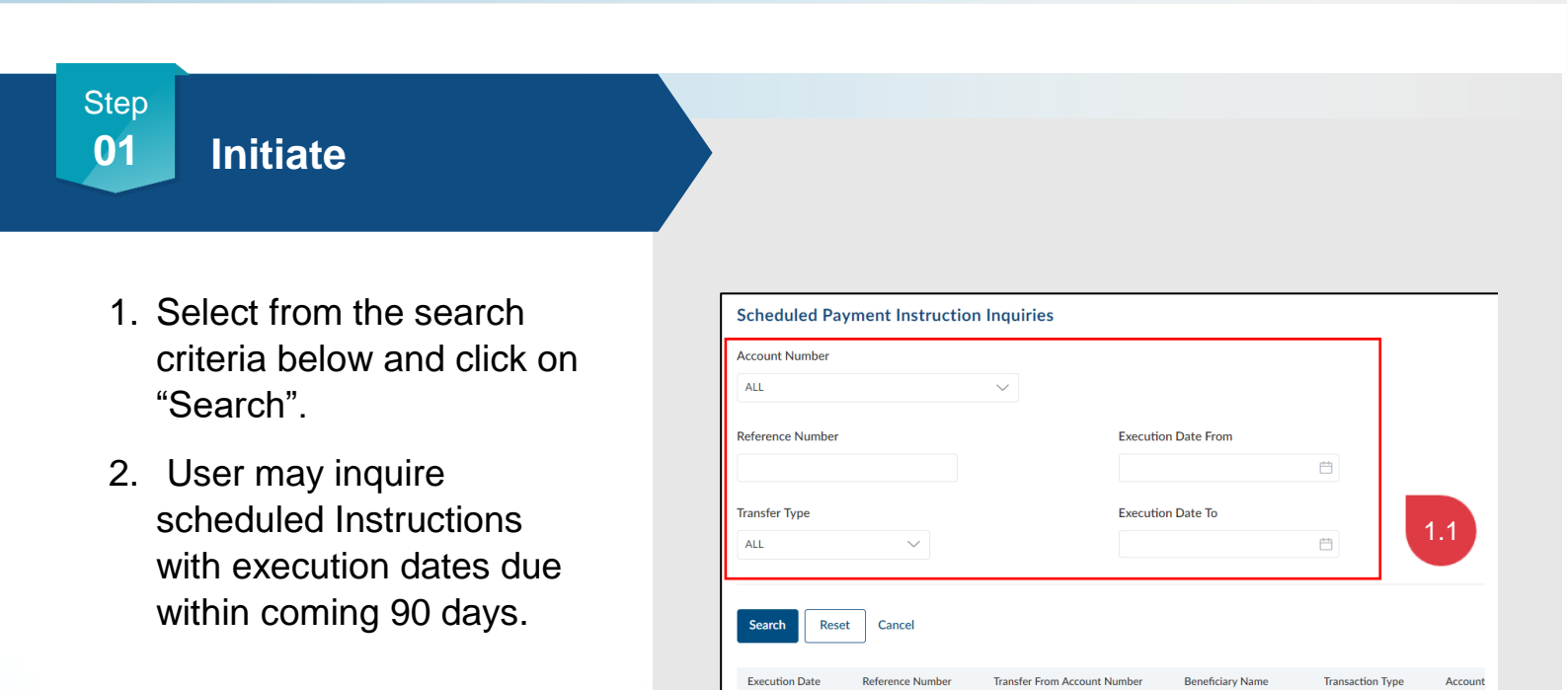

11 Aug 2037

31 Aug 2037

CDC944832

CDC420836

O YV TEST 4

0

Internal Transfer

Self-Transfer

Page 1 of 1 (1-2 of 2 items)  $K < \underline{1} > H$ 

015168

015168

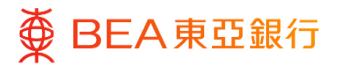

Step 01A Del

## Delete/Cancel Instruction

 Click on the "Trash" icon to delete/cancel corresponding scheduled instruction

| Scheduled Payment Instru     | uction Inquiries |                   |                  |             |              |
|------------------------------|------------------|-------------------|------------------|-------------|--------------|
| Account Number               |                  |                   |                  |             |              |
| ALL                          | $\sim$           |                   |                  |             |              |
| Reference Number             |                  | Execution Date    | From             |             |              |
|                              |                  |                   |                  | Ē           |              |
| Transfer Type                |                  | Execution Date    | е То             |             |              |
| ALL 🗸                        |                  |                   |                  | Ë           |              |
| Search Reset Cancel          |                  |                   |                  |             |              |
| Transfer From Account Number | Beneficiary Name | Transaction Type  | Account Details  | Amount      | Action       |
|                              | YV TEST 4        | Internal Transfer |                  | HKD1,000.00 | Ŵ            |
|                              | 0                | Self-Transfer     |                  | HKD100.00   | Ŵ            |
|                              |                  | Page              | 1 of 1 (1-2 of 2 | titems) K < | <u>1</u> > > |

Step 02

Verify

- 1. Review the scheduled payment instruction information.
- 2. Click on "Confirm" to continue.

| Scheduled Payment Instruction Inquiries                                                                                   |
|----------------------------------------------------------------------------------------------------|
| Review                                                                                                    |
| You initiated a request to Cancel Scheduled Payment Instruction - Own Accounts. Please review details before you confirm! |
| Scheduled Payment Instruction Inquiries                                                                                   |
| Transfer Type                                                                                                    |
| Self Transfer                                                                                                    |
| Transfer To                                                                                                    |
|                                                                                                    |
| А/С Туре                                                                                                    |
| Savings Account                                                                                                    |
| Transfer To Currency                                                                                                    |
| TINU                                                                                                    |
| Transfer To<br>CPLUS - SSA                                                                                                |
|                                                                                                    |
| Company Name<br>:                                                                                                    |
| Transfer From                                                                                                    |
| .US - SSA)                                                                                                    |
| Currency                                                                                                    |
| HKD                                                                                                    |
| Amount                                                                                                    |
| HKD100                                                                                                    |
| Execution Date<br>31 Aug 2007                                                                                             |
|                                                                                                    |
|                                                                                                    |
| Confirm Cancel Back                                                                                                    |

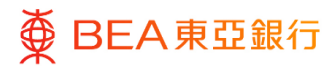

# Successful Submission

- 1. Transaction Reference Number will display upon successful submission of the request.
- The Approval / Reject flow is required to complete the request. For details, please refer to the Approval Workflow guide.

| -                     | anfirmation                                                                                                    |
|-----------------------|----------------------------------------------------------------------------------------------------|
| S Y                   | ominimation<br>our Cancel Scheduled Payment Instruction - Own Accounts has been fully approved and the instruction has been received by<br>EA. |
| Transact              | ion Reference Number                                                                                                    |
| 20223190              | 334072941                                                                                                    |
| Status                |                                                                                                    |
| Complete              | d                                                                                                    |
| Transfer              | Type                                                                                                    |
| Self Trans            | ler                                                                                                    |
| Account               | Number                                                                                                    |
| A/C T                 |                                                                                                    |
| A/C Type<br>Savings A | e<br>ccount                                                                                                    |
| Transfer              | To Currency                                                                                                    |
| HKD                   |                                                                                                    |
| Transfer              | То                                                                                                    |
|                       |                                                                                                    |
| Compan                | y Name                                                                                                    |
|                       |                                                                                                    |
| Transfer              | From                                                                                                    |
| Currency              |                                                                                                    |
| HKD                   |                                                                                                    |
| Amount                |                                                                                                    |
| HKD1.00               |                                                                                                    |
| Executio              | n Date                                                                                                    |
| Sa nug 20             |                                                                                                    |
|                       |                                                                                                    |
| ок                    |                                                                                                    |

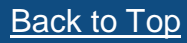

# 6. Add to Favourites

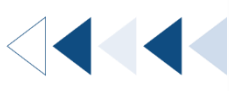

How to get there

a. Menu> Transfers> Favourites; or

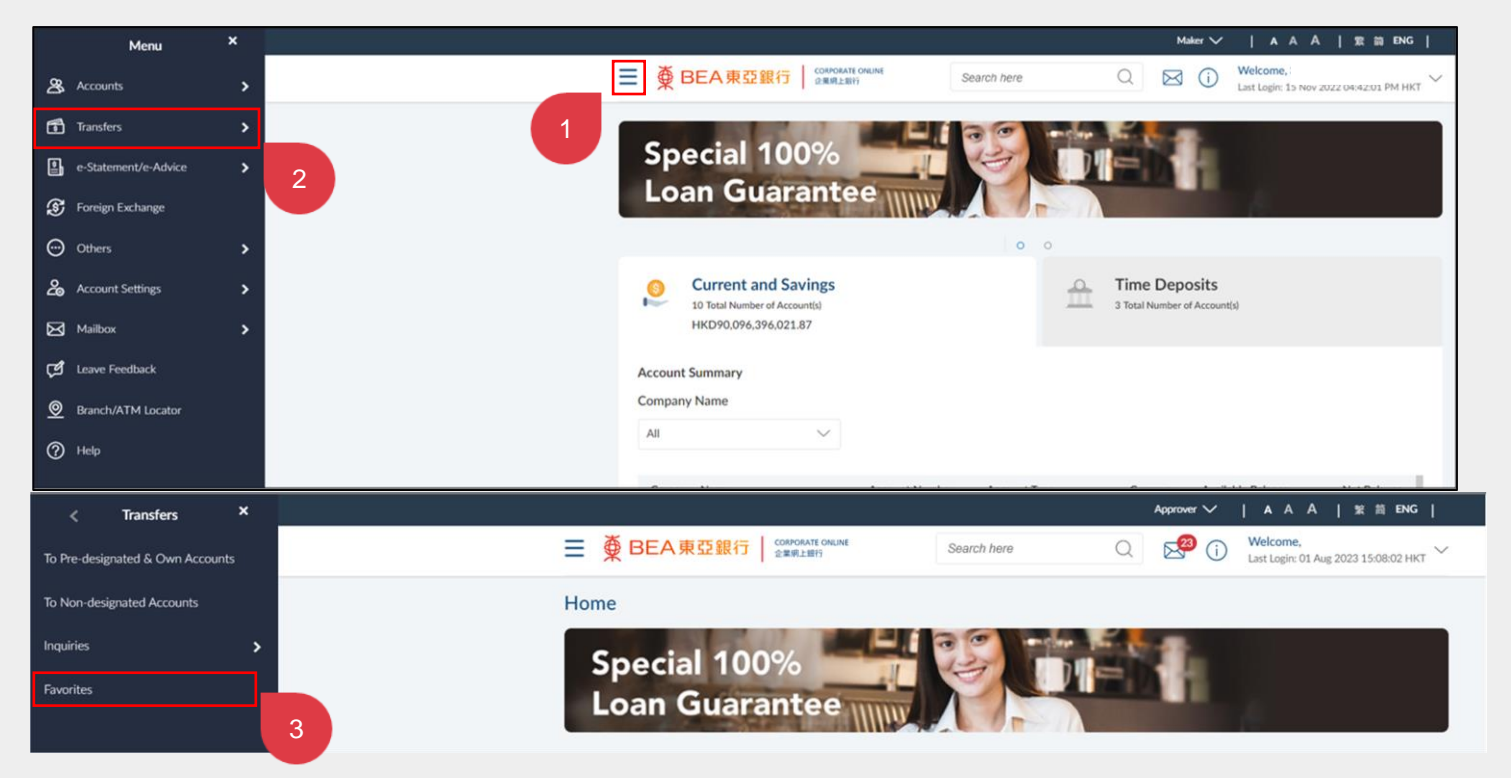

#### b. Quick Search> Favourites

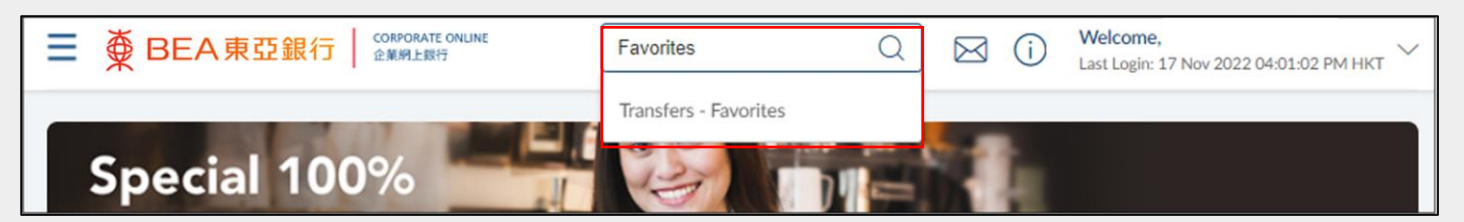

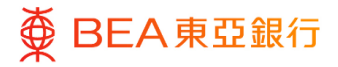

## Add to Favourites

1. Click on Add to Favourites via the transaction confirmation screen.

| Fund Transfers                                                                                |
|-----------------------------------------------------------------------------------------------|
| Confirmation Your Transfer Money - Own Accounts Transfers request has been sent for approval. |
| Transaction Reference Number<br>1611A02A6A9A                                                  |
| Status<br>Pending Approval                                                                    |
| Transfer To - Company Name                                                                    |
| Transfer To                                                                                   |
| Transfer To - Currency<br>HKD                                                                 |
| Transfer From - Company Name                                                                  |
| Transfer From                                                                                 |
| Transfer From - Currency<br>HKD                                                               |
| Transaction Currency and Amount<br>HKD1.000.00                                                |
| Execution Date (HKT)<br>11 Aug 2037                                                           |
| What's Next?                                                                                  |
| Go to Dahboard Add to Favorites                                                               |

Step **02** 

View Details

- 1. You can find the saved Favourites by clicking on the "Favourites" under Transfer menu.
- 2. View the Fund Transfer template details under the Favourites sections.

| Favorites   |              |                    |                 |                      |   |
|-------------|--------------|--------------------|-----------------|----------------------|---|
| Search      |              |                    |                 |                      |   |
| Template ID | Company name | Withdrawal Account | Currency        | Execution Date (HKT) |   |
|             |              | i (CPLUS - S       | SA) HKD2,000.00 | 05 Nov 2022          | t |
|             |              | (CPLUS - S         | SA) AUD1,000.00 | 05 Aug 2037          | t |
|             |              | (CPLUS - S         | SA) HKD14.00    | 20 Jul 2037          | t |
|             |              |                    |                 |                      |   |